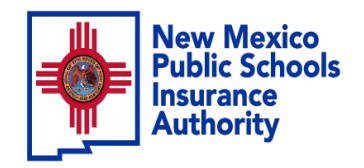

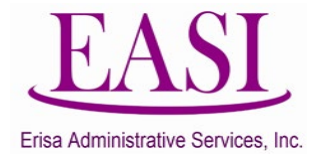

## **Employer Online Tutorial**

NEW HIRE BASIC LIFE ONLY (Single Entry)

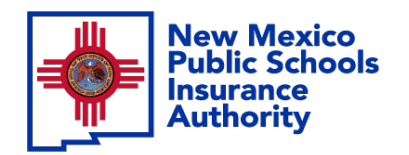

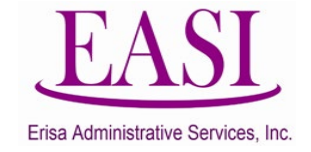

## **IMPORTANT!**

# To ensure a successful experience on this tutorial, please read the following in it's entirety before proceeding.

- A "New Hire" can be done at any time of the year.
- Effective date is always first of the following month from the employee's date of hire.
- New Hire must have a hire date for the current month or future months, you cannot add New Hires with a retroactive hire date, contact your Erisa Representative for assistance.
- Only one transaction may be performed at a time.
- Enter all data in the required format i.e., DOB: MMDDYYYY.

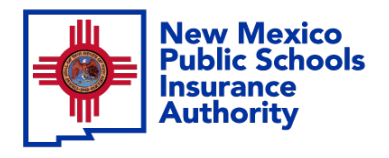

Step

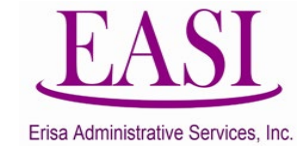

#### Employer Login Process Go to NMPSIA.com

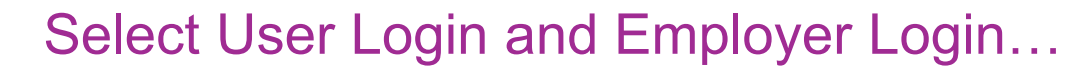

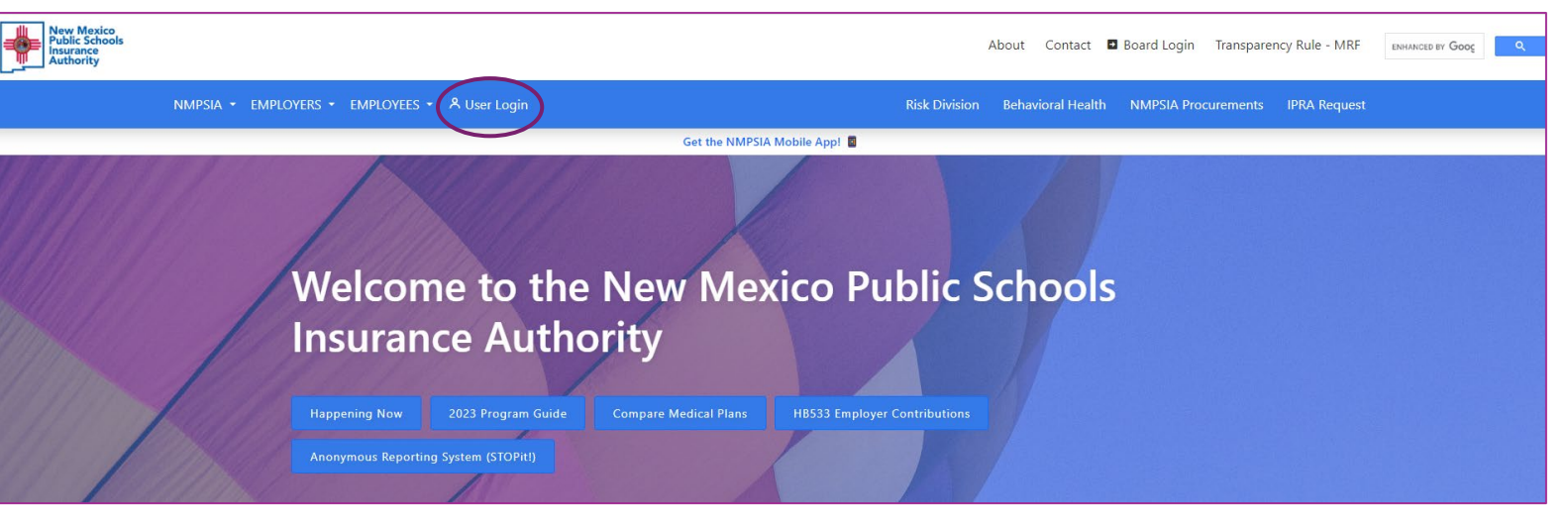

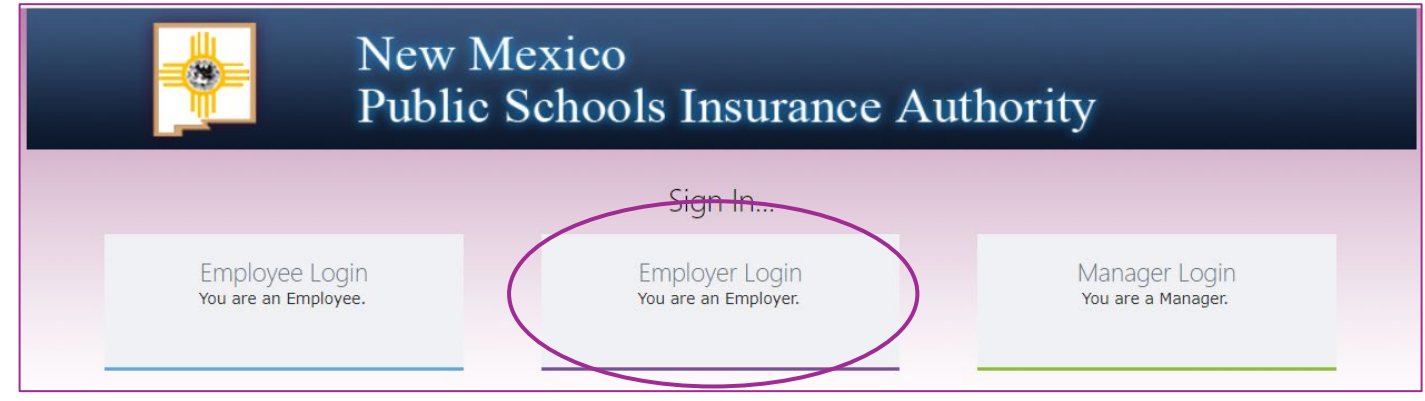

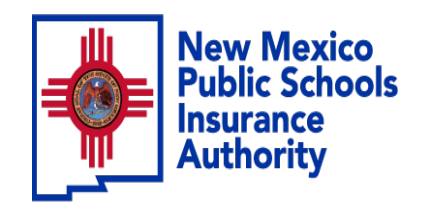

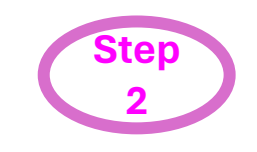

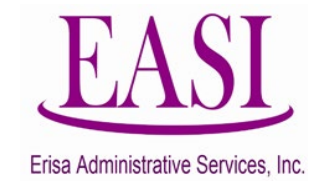

#### Sign In...

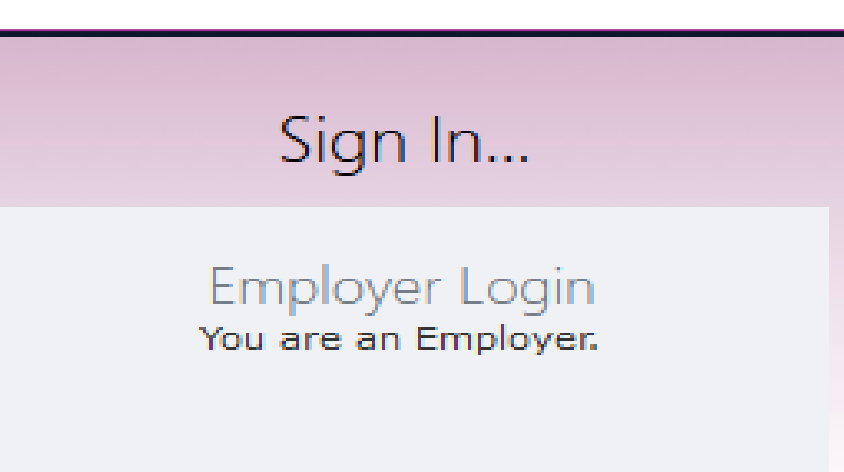

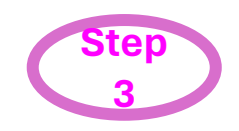

#### **Enter your credentials**

#### Employer Sign in...

Please log in with your district id and password

District ID:

Representative Name:

Password:

Forgot Your Password

[Log In] [Home]

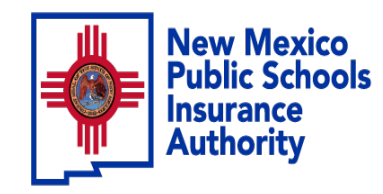

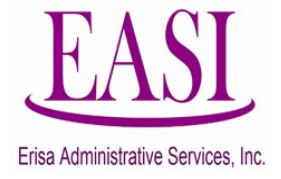

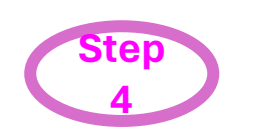

## On the Home Page Click on "New Hire" tab Select "Single New Hire" from the drop-down list

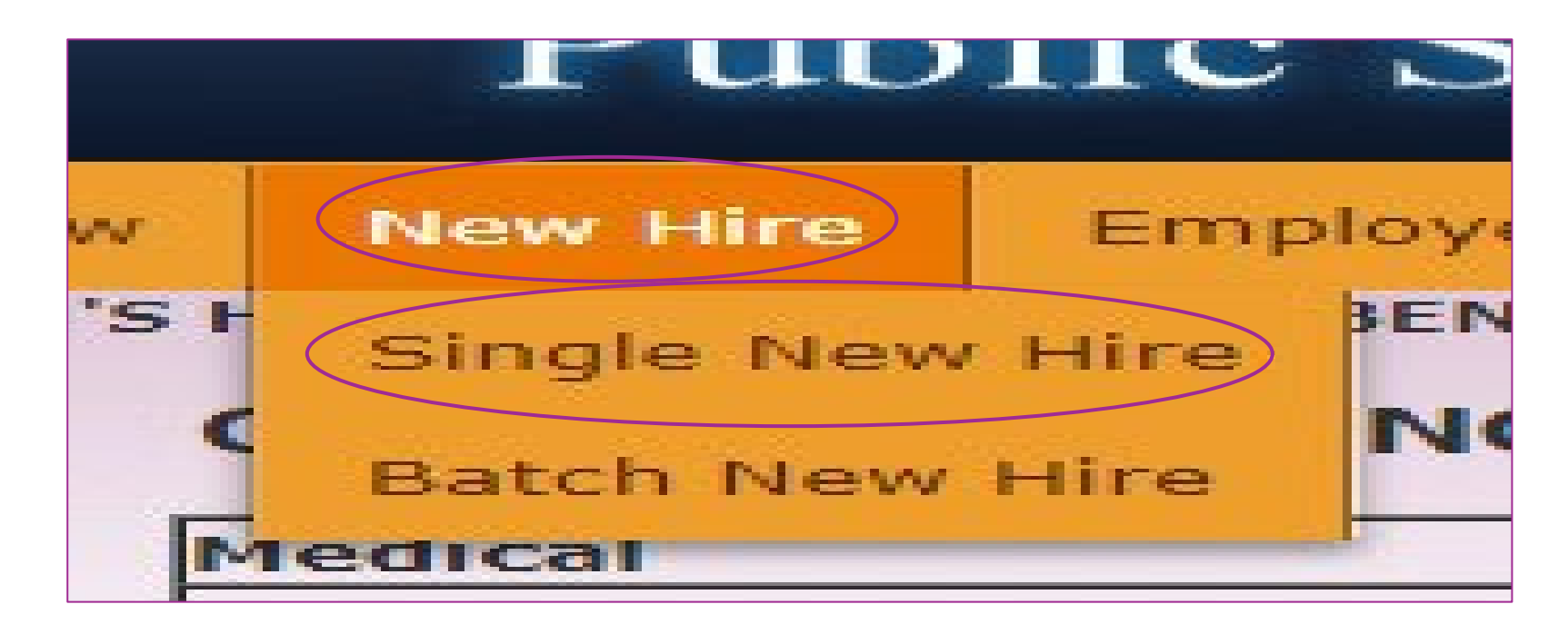

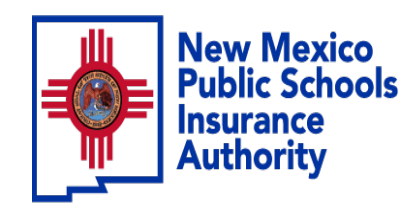

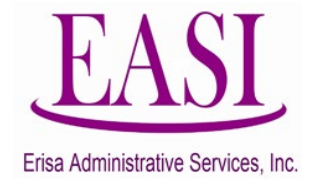

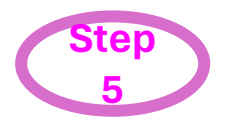

## Enter the employee's Social Security Number and Basic Life

effective date (effective date must be first of the following month from date of hire)

**Click Search** 

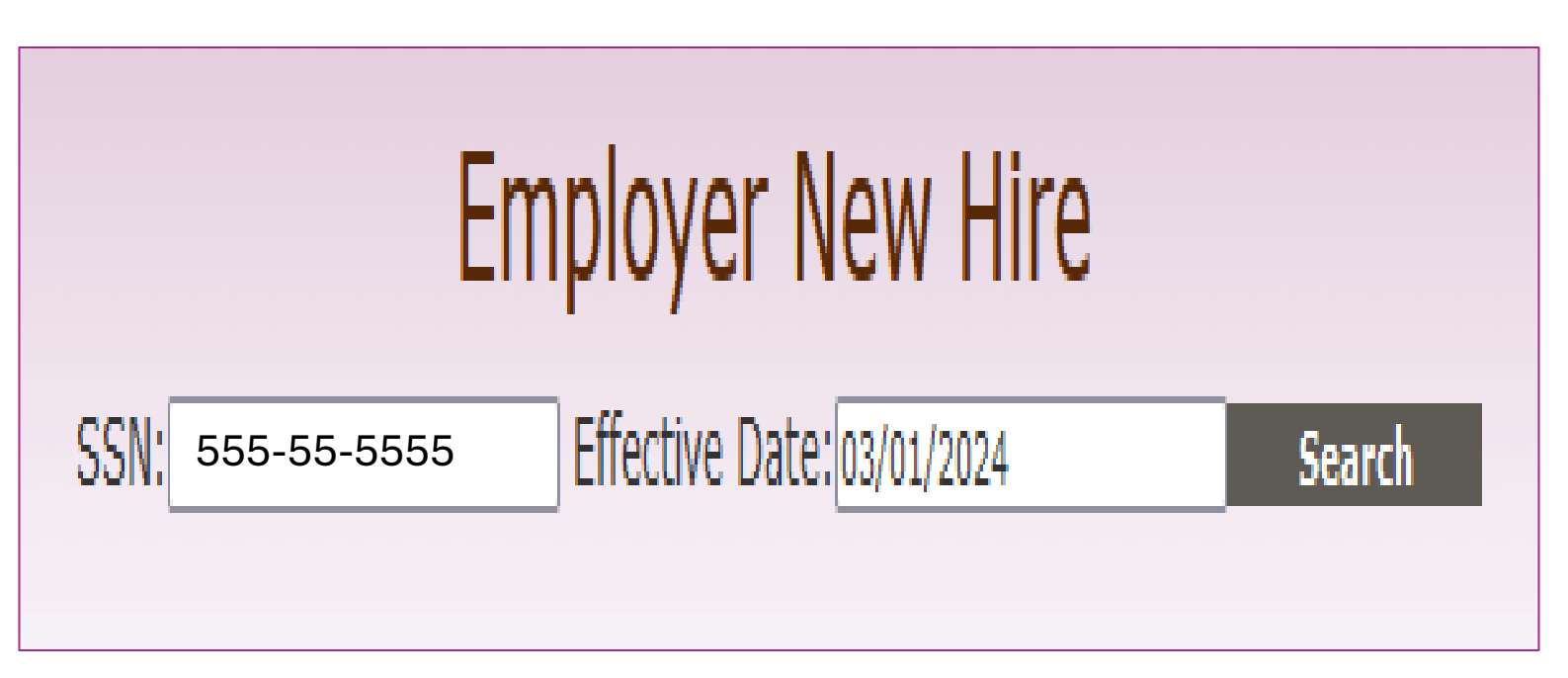

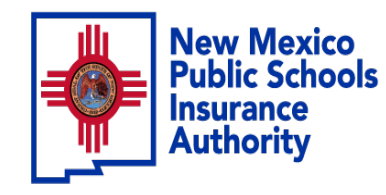

ster

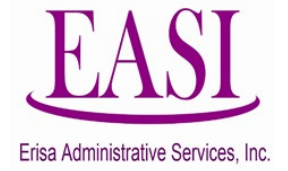

## Enter the employee's basic information. Click Submit

| Employer New Hire         SSN       555-55-5555         Effective Date:       03/01/2024         Search                                                                                                    |                            |              |        |              |                    |           |  |             |                                    |         |  |                              |                                    |  |
|----------------------------------------------------------------------------------------------------|----------------------------|--------------|--------|--------------|--------------------|-----------|--|-------------|------------------------------------|---------|--|------------------------------|------------------------------------|--|
| Social Security No.                                                                                                    |                            | Last Name    |        |              | First Name         |           |  | Middle Name |                                    |         |  | Suffix                       |                                    |  |
| 555-55-5555                                                                                                    |                            |              |        |              |                    |           |  |             |                                    |         |  |                              |                                    |  |
| Date Of Birth                                                                                                    | ate Of Birth Marital State |              | Gender | nder Home Pl |                    | none Work |  | Cell Phone  |                                    | e EMail |  |                              | Preferred Contact Physical Address |  |
| Mailing address(Box#or Street Address)       Zip       City       State       County         line 1                                                                                                    |                            |              |        |              |                    |           |  |             |                                    |         |  |                              |                                    |  |
| Job Title                                                                                                    |                            | Date of Hire |        |              | Base Annual Salary |           |  | N           | No.of Hours Contracted Per<br>Week |         |  | Basic Life Effective<br>Date |                                    |  |
| <ul> <li>(Variable hour employees are only eligible to enroll in medical benefits at this time.)</li> <li>Checking the variable hour employee check box will change "Date of Hire" to "Date Eligible for Benefits" (the date the employer offered medical coverage to the variable hour employee) and allow zero values for annual salary and number of hours worked per week to be entered</li> </ul> |                            |              |        |              |                    |           |  |             |                                    |         |  |                              |                                    |  |

The transaction will go to your Erisa Representative for approval and a confirmation of enrollment will be created.

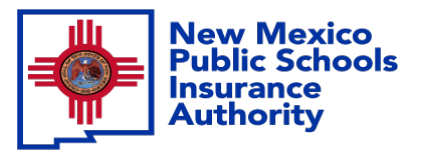

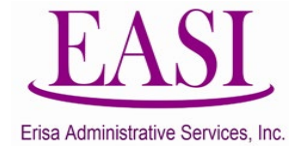

Thank you for utilizing this valuable tool. We hope you found it helpful and user friendly.

If you need assistance or have any questions, please contact your Erisa Administrative Representative at 1-800-233-3164.